## ETC<sup>®</sup> Setup Guide Congo™ Light Server

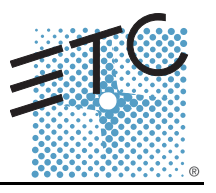

Congratulations on your purchase of the ETC<sup>®</sup> Congo<sup>™</sup> Light Server. The Congo Light Server may be configured to run the Congo application software as a server, backup, or client in a Congo and Congo jr console system.

- When the unit is configured as a server, it is the master and maintains the show file and controls output to the lighting system.
- When the unit is configured as a backup, the unit will perform synchronized backup with a server and will take control of the lighting system upon the loss of communication with the server.
- When the unit is configured as a client, you can access real time inputs and outputs of the lighting system through the server.

This document will guide you in the setup and simple operation of the Congo Light Server for use with the Congo and Congo jr control systems. For information on integrating the Congo Light Server with your Congo or Congo jr console, please refer to the Congo/Congo jr Operations Manual that shipped with your console or you may download it from our website at <u>www.etcconnect.com</u>.

### **Check Shipping Contents**

Check the shipping carton to ensure all contents have arrived and are undamaged. Your Light Server ships with the following items:

- USB Mouse
- DVI (male) to VGA (female) adaptor (x2)
- Congo/Congo jr User Manual (on CD)
- IEC Power cords with International connector selection
- USB Keyboard
- Dual DVI video Y-adaptor
- 19" Rack Mount Kit

### **Electrical and Environmental Specification**

- Operating temperature 100-240VAC, 50-60Hz (2 amps at 120 VAC)
- Ambient temperature and humidity 0 to 40 degrees C, 95% non-condensing humidity maximum
- Storage temperature and humidity 0 to 40 degrees C, 95% non-condensing humidity
- CE and ETL Compliant
- Installation Category II, Indoor use only
- Pollution degree 2
- May operate up to 2000 meters altitude

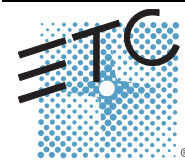

Corporate Headquarters = 3031 Pleasant View Road, P.O. Box 620979, Middleton, Wisconsin 53562-0979 USA = Tel +608 831 4116 = Fax +608 836 1736 London, UK = Unit 26-28, Victoria Industrial Estate, Victoria Road, London W3 6UU, UK = Tel +44 (0)20 8896 1000 = Fax +44 (0)20 8896 2000 Rome, IT = Via Ennio Quirino Visconti, 11, 00193 Rome, Italy = Tel +39 (06) 32 111 683 = Fax +39 (06) 32 656 990 Holzkirchen, DE = Ohmstrase 3, 38607 Holzkirchen, Germany = Tel +49 (80 24) 47 00-0 = Fax +49 (80 24) 47 00-3 00 Hong Kong = Rm 1801, 18/F. Tower 1 Phase 1, Enterprise Square, 9 Sheung Yuet Road, Kowloon Bay, Kowloon, Hong Kong = Tel +852 2799 1220 = Fax +852 2799 9325 Service: (Americas) service@etcconnect.com = (UK) service@etceurope.com = (DE) techserv-hok@etcetcconnect.com.com = (Asia) service@etcasia.com Web: www.etcconnect.com = Copyright © 2007 ETC. All Rights Reserved. ■ Product information and specifications subject to change. 7310M2210 = Rev A = Released 06/2007

# ETC Setup Guide

## Congo™ Light Server

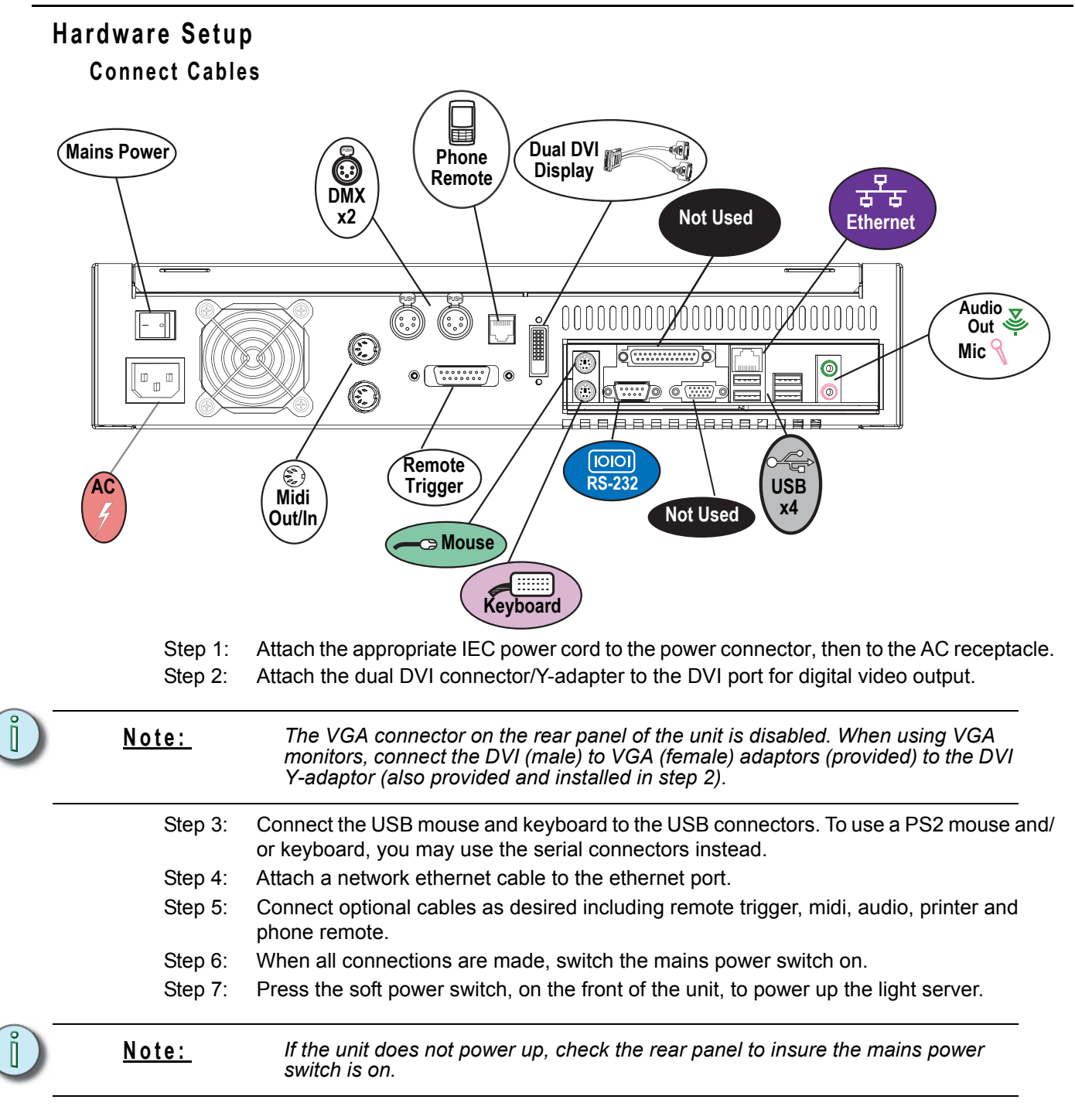

# ETC Setup Guide

## Congo™ Light Server

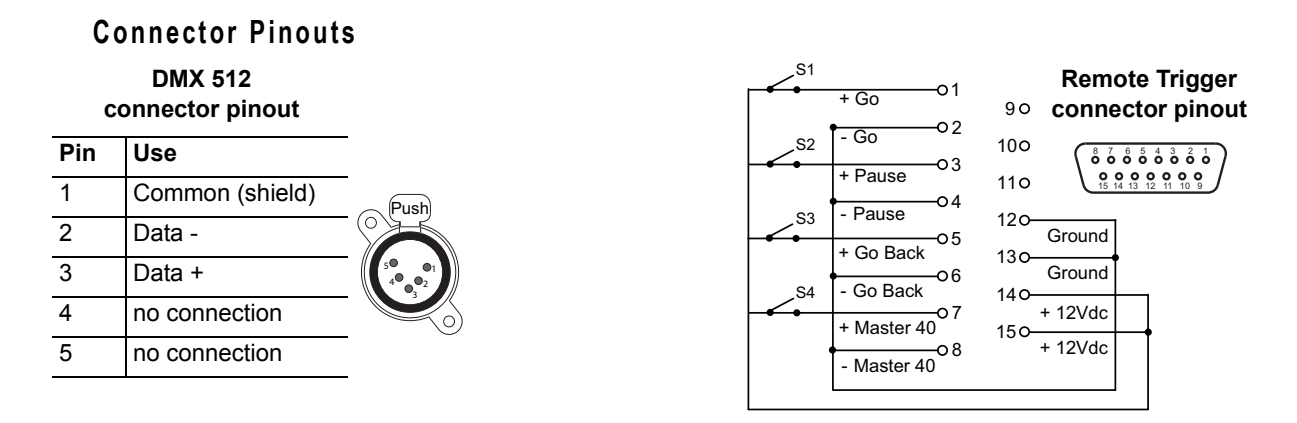

### **Operation Overview**

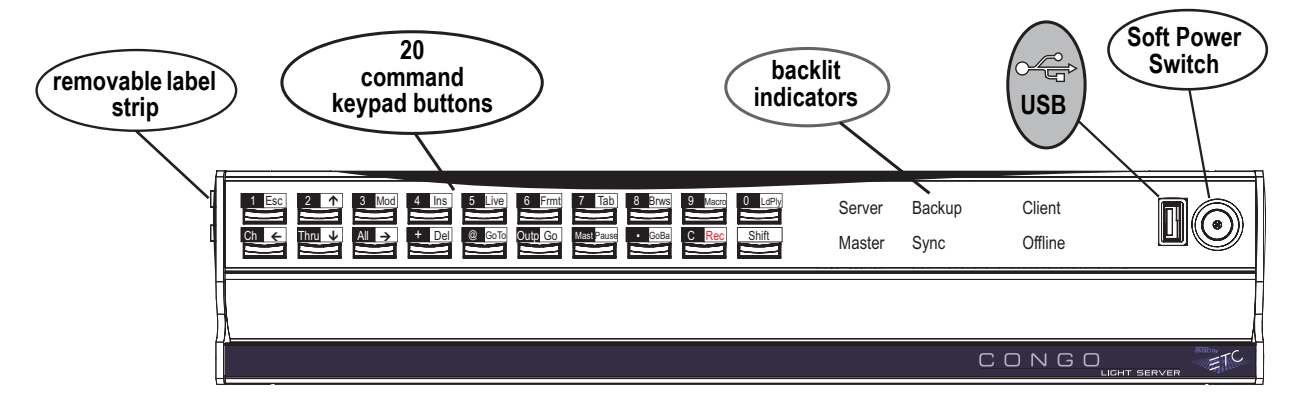

### Backlit indicators identify the operating status of the light server.

LEDs indicate which mode the unit is operating (server, backup, client) and the status of the operation (master, backup sync or offline).

- The "Server" LED will illuminate when the unit is configured as a server.
- The "Backup" LED will illuminate when the unit is configured as backup and will blink when the unit has control of the lighting system. To control the output of data to the lighting system means the backup is now the master and the "Master" LED will illuminate as well.
- The "Client" LED will illuminate when the unit is configured as a client.
- The "Master" LED will illuminate when the unit is controlling the lighting system.
- The "Sync" LED will illuminate when the unit is synchronized with a server and will blink when the connection to the server has been lost.
- The "Offline" LED is illuminated when the unit is running offline.

#### 20 command keypad buttons are configured for single Congo commands.

The 20 command buttons are set to default button assignments for optimal operation. Press and hold the **[Shift]** button to select the alternate function of any button (for example: **[Shift] [1]** to *Escape*).

#### USB port is provided for easy show loading to or from a USB storage device.

### **Rack Mounting Instructions**

- Step 1: Locate the rack mounting kit including two rack mounting brackets and installation screws.
- Step 2: Align the mounting bracket to the appropriate side of the unit and secure it with the screws provided. Notice that the left and right side brackets are specific to the left and right sides of the unit.

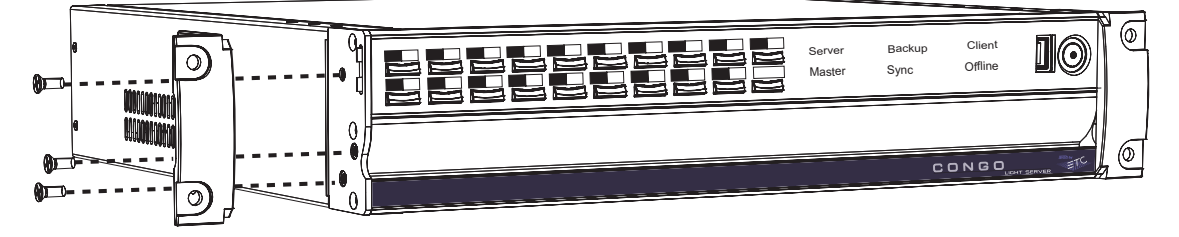